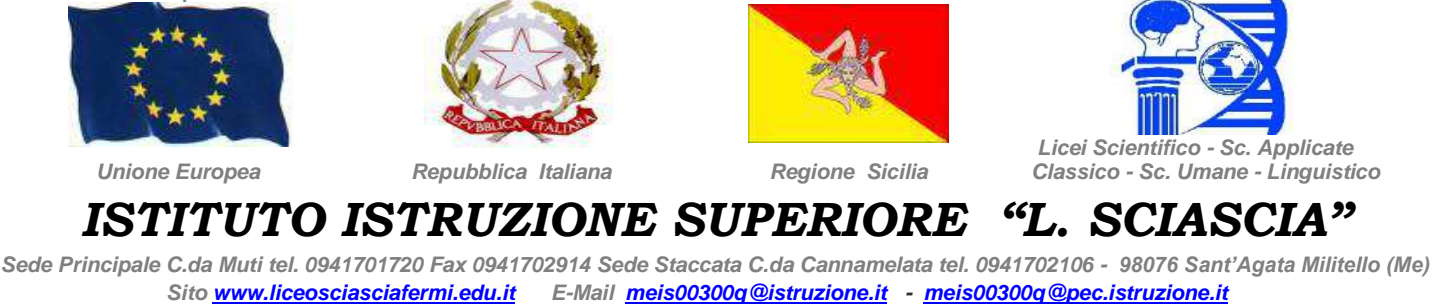

Cod. Min. MEIS00300Q

C. F. 95001840834 Codice Univoco UFMRDG

Sant'Agata di Militello, 25/01/2023

Istituto Istruzione Superiore "Sciascia" Sant'Agata di Militello - MEIS00300Q **Prot. 0000614 del 25/01/2023** I-1 (Uscita)

Ai docenti Agli alunni in elenco allegato Al Dsga Al sito web

## **CIRCOLARE N. 119**

## Oggetto: Gara distrettuale delle olimpiadi della matematica

Si comunica che giovedì 16 febbraio 2023 alle ore 10.00 è in programma la gara in oggetto presso l'aula magna "Ricevuto" presso l'Università degli studi di Messina – Papardo.

La partenza è prevista per le ore 07.00 da via Cernaia, il rientro nel pomeriggio.

Gli studenti convocati per la Gara Distrettuale devono diventare utenti del sito https://olimpiadi-scientifiche.it, e poi devono iscriversi alla gara.

Per questo è necessario:

1. accedere al sito https://olimpiadi-scientifiche.it

2. cliccare sul link "registrati" in alto sulla sinistra

3. inserire i dati richiesti (Nome, Cognome, indirizzo email e data di nascita, necessaria perché a seconda dell'età cambiano gli obblighi di legge; gli altri dati sono facoltativi, anche se il codice fiscale è importante per eventuali passi successivi) e spuntare alcune autorizzazioni, e poi

4. cliccare sul pulsante "registrati" in fondo alla pagina. Verrà inviata una email di verifica alla casella

di posta indicata (con oggetto "Verifica dell'account per Olimpiadi Scientifiche"), contenente un

link per verificare il proprio account;

5. cliccare il link fornito, arrivando così alla pagina per scegliere il proprio ruolo

6. scegliere "Studente/studentessa"

7. inserire i dati aggiuntivi richiesti (classe e scuola di appartenenza). A questo punto si è ultimata la

registrazione.

8. Cliccare sul logo in alto a sinistra (o accedere di nuovo con l'indirizzo email e la password)

9. nella pagina principale cliccare sul pulsante "Iscriviti" nel riquadro delle Olimpiadi della Matematica per effettuare la propria iscrizione alla Gara Distrettuale.

Si allega:

- elenco dei partecipanti comunicato dalla scuola Polo;
- volantino della manifestazione.

IL DIRIGENTE SCOLASTICO *Prof.ssa Maria Larissa Bollaci* Firma autografa omessa ai sensi dell'art. 3 del D. Lgs. n. 39/1993